# **Thermo Fisher Scientific High Performance Density Gauge**

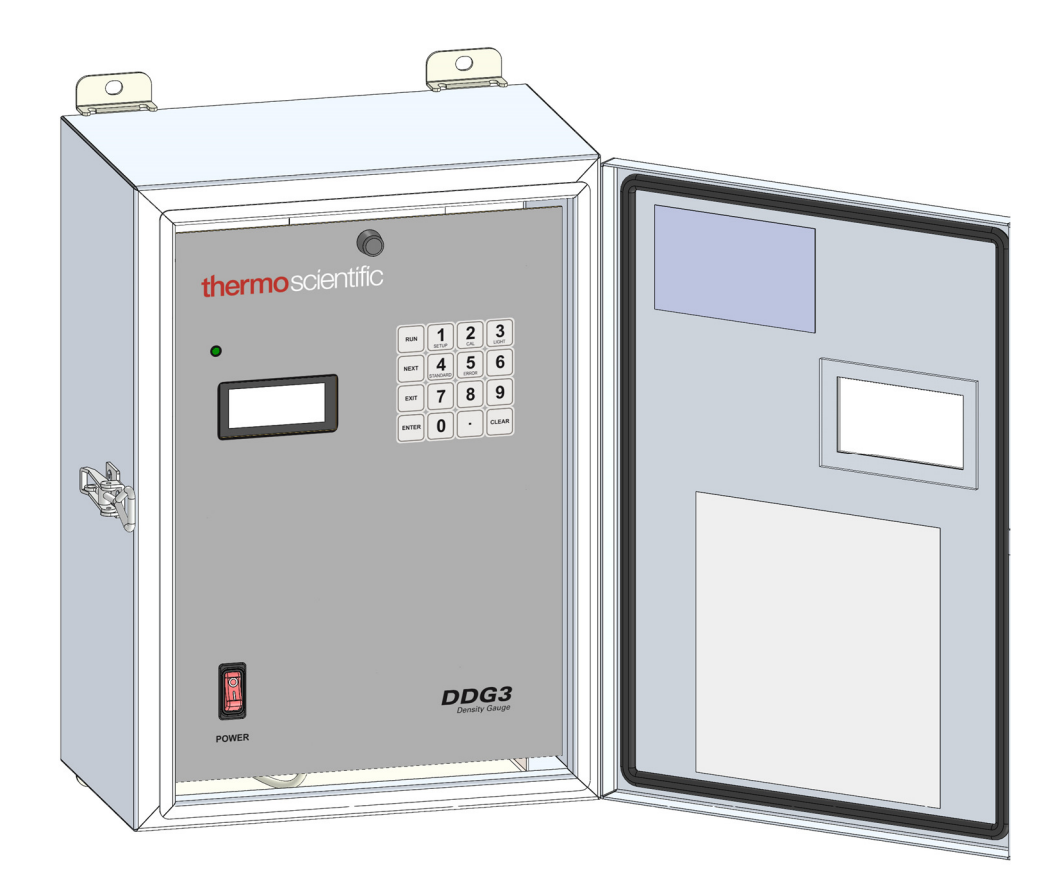

46560 Rev 6

thermoscientific

This document is confidential and is the property of Thermo Fisher Scientific. It may not be copied or reproduced in any way without the express written consent of Thermo Fisher Scientific.

Thermo Fisher reserves the right to make changes to the product and this document without notice.

© 2021 Thermo Fisher Scientific, Inc. All rights reserved.

# **Table of Contents**

|       | e of Contents                                                                                                    | 3                                                                    |
|-------|----------------------------------------------------------------------------------------------------|----------------------------------------------------------------------|
| Safe  | ty                                                                                                    | 5                                                                    |
|       | Symbols                                                                                                    | . 5                                                                  |
|       | General Safety Precautions                                                                                                    | . 5                                                                  |
|       | Radiation Safety                                                                                                    | . 6                                                                  |
| Intro | oduction                                                                                                    | 8                                                                    |
|       | Overview                                                                                                    | . 8                                                                  |
|       | Theory of Operation                                                                                                    | . 8                                                                  |
|       | Application Data                                                                                                    | . 9                                                                  |
|       | Technical Specifications                                                                                                    | 10                                                                   |
| Insta | allation                                                                                                    | 11                                                                   |
|       | Mechanical Installation                                                                                                    | 11                                                                   |
|       | Electrical Installation                                                                                                    | 13                                                                   |
| Ope   | ration                                                                                                    | 14                                                                   |
|       |                                                                                                    | <b>T</b> - <b>1</b>                                                  |
|       | Navigation                                                                                                    | <b>1</b> 4                                                           |
|       | Navigation                                                                                                    | 14<br>15                                                             |
|       | Navigation<br>Initialization<br>Keylock Option                                                                                                    | 14<br>15<br>15                                                       |
|       | Navigation<br>Initialization<br>Keylock Option<br>Density                                                                                                    | 14<br>15<br>15<br>16                                                 |
|       | Navigation<br>Initialization<br>Keylock Option<br>Density<br>High Voltage                                                                                                    | 14<br>15<br>15<br>16<br>16                                           |
|       | Navigation<br>Initialization<br>Keylock Option<br>Density<br>High Voltage<br>Density Calculation                                                                                                    | 14<br>15<br>15<br>16<br>16<br>17                                     |
|       | Navigation<br>Initialization<br>Keylock Option<br>Density<br>High Voltage<br>Density Calculation<br>Standardisation                                                                                                    | 14<br>15<br>15<br>16<br>16<br>17<br>18                               |
|       | Navigation<br>Initialization<br>Keylock Option<br>Density<br>High Voltage<br>Density Calculation<br>Standardisation<br>Calibration                                                                                                    | 14<br>15<br>15<br>16<br>16<br>17<br>18<br>19                         |
|       | Navigation<br>Initialization<br>Keylock Option<br>Density<br>High Voltage<br>Density Calculation<br>Standardisation<br>Calibration<br>Solids Calculation                                                                                               | 14<br>15<br>15<br>16<br>16<br>17<br>18<br>19<br>20                   |
|       | Navigation<br>Initialization<br>Keylock Option<br>Density<br>High Voltage<br>Density Calculation<br>Standardisation<br>Calibration<br>Solids Calculation<br>Flow Input (Optional)                                                                      | 14<br>15<br>15<br>16<br>16<br>17<br>18<br>19<br>20<br>20             |
|       | Navigation<br>Initialization<br>Keylock Option<br>Density<br>High Voltage<br>Density Calculation<br>Standardisation<br>Calibration<br>Solids Calculation<br>Flow Input (Optional)<br>Temperature Compensation Input (Optional)                         | 14<br>15<br>15<br>16<br>16<br>17<br>18<br>19<br>20<br>20<br>21       |
|       | Navigation<br>Initialization<br>Keylock Option<br>Density<br>High Voltage<br>Density Calculation<br>Standardisation<br>Calibration<br>Solids Calculation<br>Flow Input (Optional)<br>Temperature Compensation Input (Optional)<br>Current Loop Outputs | 14<br>15<br>15<br>16<br>16<br>17<br>18<br>19<br>20<br>20<br>21<br>22 |

| Alarm/Fault Output                               |
|--------------------------------------------------|
| NETWORK Connection 24                            |
| MODBUS RTU 24                                    |
| MODBUS TCP 24                                    |
| Other Protocols 24                               |
| Maintenance and Troubleshooting25                |
| Factory Reset 25                                 |
| Detector                                         |
| Controller                                       |
| LED Diagnostics                                  |
| Fault Reporting                                  |
| Fault Diagnosis Checklist 28                     |
| Spares29                                         |
| Parts Breakdown Structure 29                     |
| Parts List                                       |
| Contact                                          |
| Manufacturer                                     |
| Regional Offices defined                         |
| Appendix – Engineering Drawings34                |
| Installation Drawing                             |
| Installation Wiring Diagram/Field Wiring Diagram |
|                                                  |
| Summary of Commands 34                           |

# Safety

For safety, and optimal product performance, follow the instructions in the manual.

# Symbols

The following symbols are used in this manual and on the product.

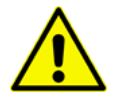

**WARNING.** Failure to observe could result in death or serious injury.

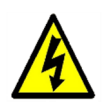

**RISK OF ELECTRIC SHOCK.** The system is powered by AC mains voltage. Also voltages inside the detector head may be as be as high as 1500VDC.

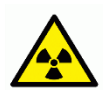

RADIATION HAZARD. This symbol is marked on the source housing

## **General Safety Precautions**

Safety precautions when installing, operating, or maintaining the density gauge:

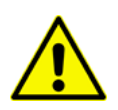

**WARNING.** Failure to follow safe installation and servicing procedures could result in death or serious injury. Only qualified personnel should perform installation and maintenance in accordance with the instructions in this manual.

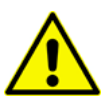

**WARNING.** Do not attempt to defeat safety interlocks in the source housing. The source housing must be serviced only by licenced and qualified radiation safety personnel.

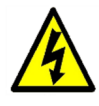

**WARNING.** Mains on cables and inside enclosures can cause electrical shock. Power must be properly isolated when checking electrical connections and when removing or inserting printed circuit boards.

# **Radiation Safety**

The Density Gauge is an approved and certified radiation device. However each client needs to be licensed to handle radioisotopes. Thermo Fisher can assist with all necessary information

The Source Housing comes with one of the following sources:

| Source Type | Half Life  | Energy             |
|-------------|------------|--------------------|
| Cs-137      | 30 years   | 660 KeV            |
| Co-60       | 5.3 years  | 1.17 Mev, 1.33 Mev |
| Ba-133      | 10.5 years | 356 KeV            |

The activity of radioactive material used is selected for each application, but is in the range 3 to 500 mCi (111 to 18500 MBq). A typical application uses 20 mCi (740 MBq) of Cs-137.

General rules for reducing radiation exposure are:

- 1. Minimize the time spent near radiation.
- 2. Maximize the distance from radiation.
- 3. Use of a shielding material (i.e. lead)

Under normal operating conditions where the source holder is mounted on a pipe filled with material the expected radiation level around the source holder is similar to natural background radiation. The maximum radiation levels around the Source Holder (using a 20 mCi source) are given in the following figure. Note that normal background radiation is 0.1-0.4uSv/hr:

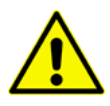

If the Density Gauge Source Holder is not mounted on a pipe, ensure that handle is locked in the BEAM OFF position. Levels directly in front of the holder can be as high as 600 uSv/hr in the BEAM ON position.

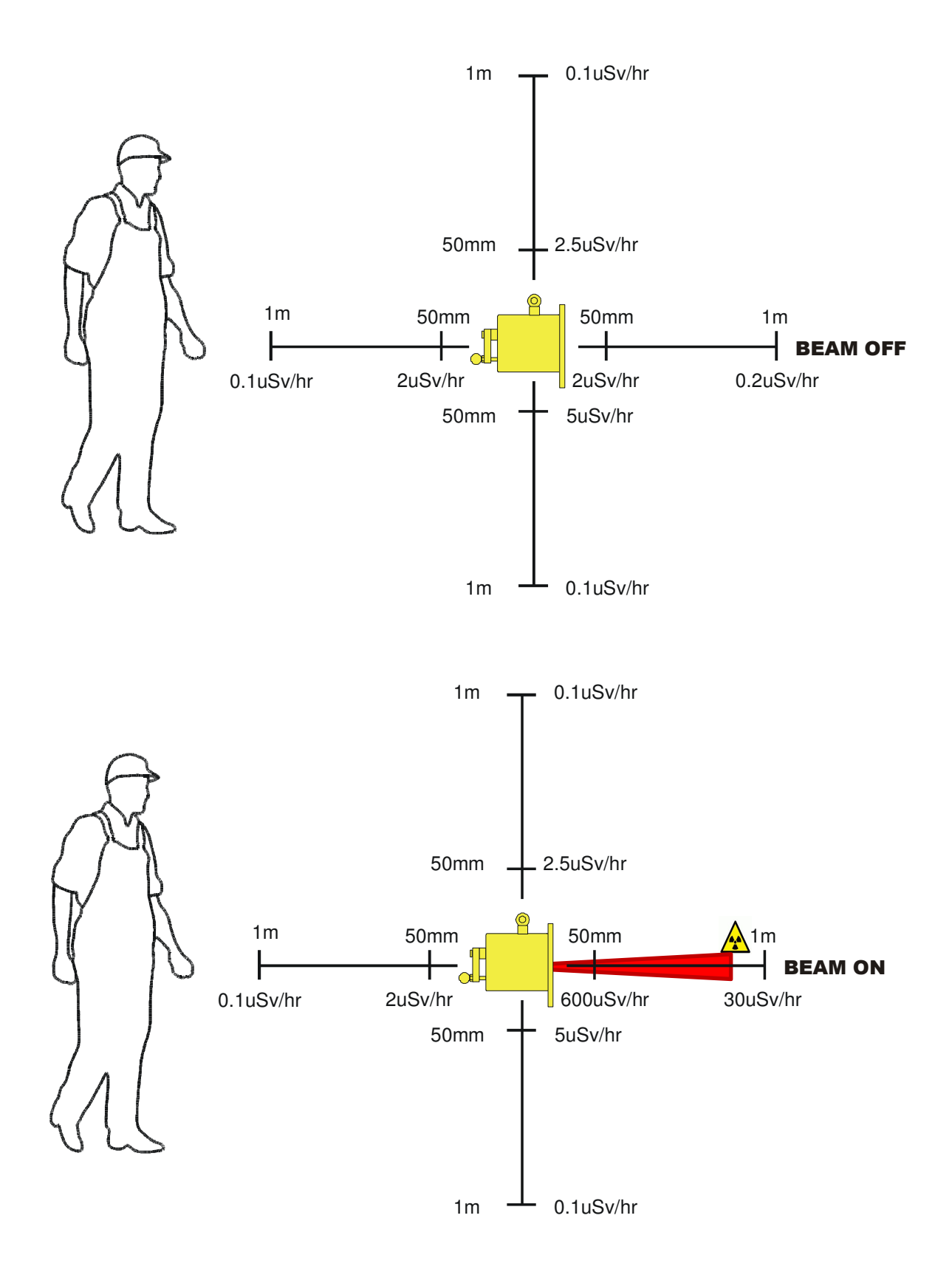

Figure 1 – Radiation levels/distance

# Introduction

### Overview

The density gauge is a Nucleonic Density Gauge that measures the density of material transported in a pipe using an energy absorption technique. It consists of the following major assemblies:

- the source holder
- the detector, and
- a digital controller

# **Theory of Operation**

Density is measured via energy attenuation of ionizing radiation. A radioactive source is contained in a lead-filled, steel-encased housing is mounted on one side of a pipe with a scintillation detector mounted on the opposite side. Gamma energy emitted by the source passes through the pipe and the process material. As the density of the process material changes, the amount of energy reaching the detector also changes. By converting this energy reading to a density measurement, the system achieves a highly accurate result, enabling rapid response to variations in density.

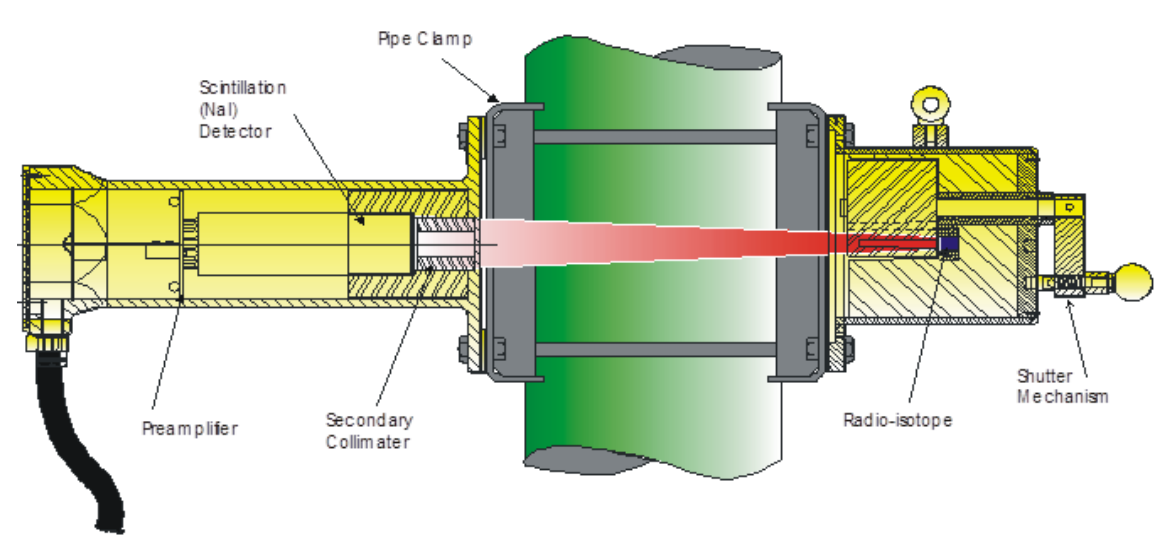

Figure 2 – Operating principle of the source holder and detector

# **Application Data**

| Applications |                                 |
|--------------|---------------------------------|
|              | Process Control                 |
|              | Plant mass balance              |
|              | Thickner underflow measurement  |
|              | Cyclone and spiral feed control |
|              | Material characterization       |
|              | Concentration determination     |
|              | Quality control                 |
|              | Process Control                 |

| Industries |                           |
|------------|---------------------------|
|            | Petrochemical             |
|            | Mineral processing        |
|            | Coal handling and washing |
|            | Food processing           |
|            | Paper and pulp            |
|            | Water treatment           |
|            | Petrochemical             |
|            | Dredging                  |

| Measurements |                                      |
|--------------|--------------------------------------|
|              | SG (g/cc)                            |
|              | Solids (%) (By mass)                 |
|              | SG (g/l) (Dry solids per l)          |
|              | Mass Flow Rate (Tonnes per hour)     |
|              | Total Mass (Tonnes)                  |
|              | Solids Volume Flow Rate(m3 per hour) |
|              | Total Solids Volume (m3)             |
|              |                                      |
| Precision    | Precision 0.002g/cc (30 seconds)     |
|              |                                      |
| Calibration  | Standardisation on process fluid     |
|              | Single or Multi point calibration    |

# **Technical Specifications**

| <b>Technical Specificat</b> | Technical Specifications                              |  |
|-----------------------------|-------------------------------------------------------|--|
| Controller                  | Stainless Steel 1.6mm enclosure 415 x 300 x 200 mm    |  |
|                             | IP66 rating (Dust and Water Tight)                    |  |
|                             | 0-55C                                                 |  |
|                             | 16 bit 32MHz RISC Microprocessor                      |  |
|                             | Internal 256K Memory/16K Data                         |  |
|                             | Analogue I/O 12 bit resolution                        |  |
|                             | 4 line transflective backlit LCD                      |  |
|                             | LED indicators for maintenance                        |  |
|                             | 16 key tactile membrane keypad                        |  |
| Power Supply                | 24VDC or 110VAC or 230VAC 50/60 Hz, 10 W              |  |
|                             | Wide range voltage tolerance (+-10%)                  |  |
|                             | 2A 230VAC Circuit breaker                             |  |
| Inputs                      | Two 4-20 mA current inputs (flow & temp compensation) |  |
| Outputs                     | Two 4-20 mA programmable isolated outputs             |  |
|                             | Dry relay contact for totalisers                      |  |
|                             | Dry relay contact for Alarm/Limit                     |  |
|                             | Rating 250 VAC, 2 A max                               |  |
| Protocols                   | MODBUS RTU, MODBUS TCP, ETHERNET I/P, PROFINET, HART  |  |
| Source and                  | Epoxy coated steel                                    |  |
| Detector                    | Narrow Beam                                           |  |
|                             | Cs-137 or Co-60 or Ba-133 source                      |  |
|                             | Manual lockout shutter                                |  |
|                             | 10-1000m cable length                                 |  |
|                             | Standard slamps for ning diameters 40 to 600mm        |  |
|                             | Standard clamps for pipe diameters 40 to 600mm        |  |
|                             | Non-standard clamps from 15mm to 1000mm               |  |

# Installation

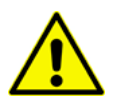

**WARNING.** Failure to follow these installation procedures could result in death or serious injury.

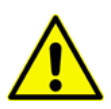

**WARNING.** The source holder is heavy (refer to the installation drawing). Use safe lifting techniques and ensure that the source and detector are mounted securely.

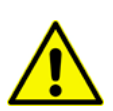

**WARNING.** Ensure that the source housing is locked off in BEAM OFF – SAFE before handling.

## **Mechanical Installation**

Refer to the Installation Drawing at the back of the manual, and the following figures. The source housing and detector are mounted on opposite sides of a pipe using a mounting clamp. For small pipe diameters (<75mm ID) a Z-BEND should be used for mounting the source holder and detector. The DDG3 controller is wall mounted vertically out of direct sunlight. It comes standard with a 10m cable (longer options available), and should be situated close enough to coordinate sampling. The electronics controller enclosure has a 55C/ IP66 rating. However sunshades are recommended for equipment protection and optimal screen visibility in extreme conditions.

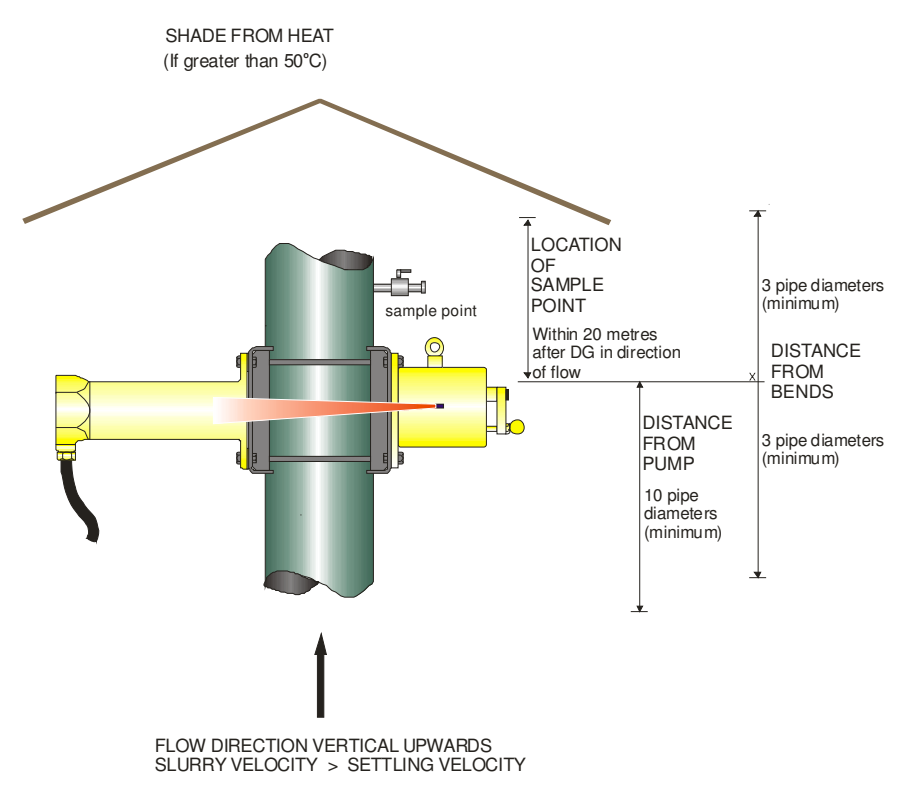

Figure 3 – Location of the source holder and detector

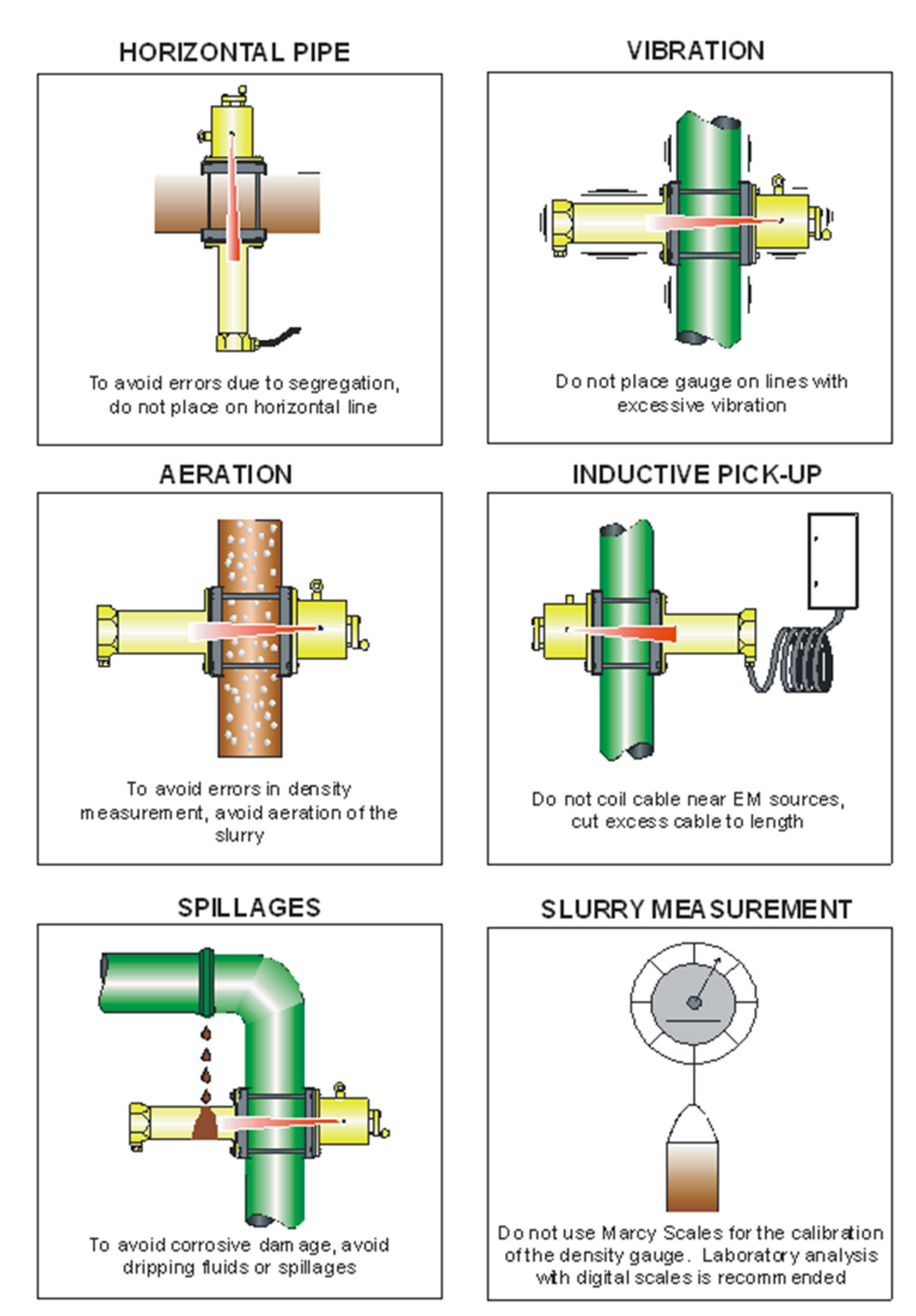

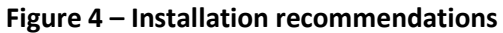

### **Electrical Installation**

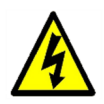

**WARNING.** Mains voltage on cables and inside enclosures can cause electrical shock. Power must be properly isolated when checking electrical connections and accessing enclosures.

Refer to the installation Wiring Diagram at the back of the manual. Check the nameplate for the installation voltage. The controller comes in the following variants:

- 230VAC
- 110VAC
- 24VDC

The maximum power requirement is less than 10W. The circuit breaker is rated at 2A. Spade terminals are required to connect directly to the inlet filter in the enclosure. Glands provided in the enclosure are used to maintain the IP rating.

In addition, the head cable must be connected to the phoenix connector on the printed circuit board. Other input and output connections are optional and will vary with each installation. Refer to the technical specifications for their ratings.

# Operation

To configure and operate the gauge, please carry out the instructions in this section, in the sequence written

# Navigation

There is a 16 button keypad in the controller, and a menu inside of the control cabinet (refer to then back of this manual):

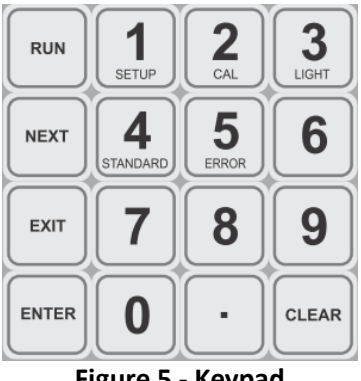

Figure 5 - Keypad

The following menu options are available:

- RUN •
- SETUP •
- CAL ٠
- LIGHT •
- STANDARD, and •
- ERROR •

NEXT is used to cycle though the current options available, EXIT is used to escape from a selection, ENTER is used to make a selection, and CLEAR is used to erase data.

## Initialization

When the system is first powered on, the green power LED above the display should illuminate and the system reports the software version:

DDG3 Vx.xx

| SG=  | 1.5899/cc+ |
|------|------------|
| Sol  | 55.63%     |
| AGS: | HV1026 L   |

Figure 6 – Top level menu

Use **RUN/NEXT** to cycle through the display lines, and **ENTER/NEXT** to select the preferred measurand. This enables the selection of any three displays. The bottom line is the status line and shows the gauge AGS state and errors if there are any.

# **Keylock Option**

Press and hold the decimal place ".". to lock the gauge. L is shown on the bottom of the screen after a long beep. Use the same process to unlock the gauge. With Keylock On, users lose access to the SETUP, STANDARDISE or CALIBRATE menus which will prevent accidental erasure of configuration, standardisation or calibration data.

## Density

SETUP/Density menu/ENTER. Set the following as required

| Option   | Description                                                                                                    |
|----------|----------------------------------------------------------------------------------------------------|
| Avg Time | The gauge will continuously compute a rolling average result. Selecting a longer averaging time, results in more precision but slower response. Start with a shorter time (10s), this may be increased later on for improved precision                                       |
| Filter   | Set the adaptive filter%. Process variations exceeding this SG% reset the rolling average. Default is 0% (Off). If a quick step response is required, then start with a large value 50% and reduce to 5%.                                                                    |
| Peak is  | Select Wide to include all valid counts, or Narrow to only include counts that are close to the peak of the isotope detected. In the normal case, select Wide. If there are other background sources, resulting in more than 100 counts with the beam off then select Narrow |

### High Voltage

#### **SETUP/HiVolt menu/ENTER**. Set the following as required

| Option      | Description                                                                           |
|-------------|---------------------------------------------------------------------------------------|
| HiVolt=     | The high voltage set at the detector head. This voltage is the result of normal AGS   |
|             | operation. This voltage can also be manually set using the "HiVolt is" and "HiVolt    |
|             | man" options. This is also shown on the main screen.                                  |
| Source =    | Select the correct source type per the source housing.                                |
| Hi Volt is  | Normally select Auto.                                                                 |
|             | • Off – High Voltage Off                                                              |
|             | <ul> <li>Man – Manually set the HV to "HiVolt man" (500V-1500V)</li> </ul>            |
|             | <ul> <li>Auto – Allow the system to search and find the optimal HV value.</li> </ul>  |
| Hi Volt man | This is the manual high voltage setting.                                              |
| AGS         | Searching/Refining/Set/Reset                                                          |
|             | This shows the current AGS state. The normal progression is                           |
|             | 1. Searching (1 bar)                                                                  |
|             | 2. Refining (2 bars)                                                                  |
|             | 3. Locked (3 bars)                                                                    |
|             | If Locked, then the Hi Volt will be automatically tracking, and the AgsErr, should be |
|             | close to zero. You can reset the AGS by pressing Enter. AGS lock on should take       |
|             | less than 2 minutes, provided there is at least 1000 counts. You can observe the      |
|             | AGS state by the number of bars on the front screen.                                  |

Once configured, cycle the power to re-start the AGS search with the new parameters. If the gauge is configured correctly the displayed count rate should be updating and reading consistent results.

# **Density Calculation**

The gauge calculates density according to the following equation:

$$SG = Dens \ STD + \frac{10}{M*l} * \left[ \ln \left( Cr \ STD * CCR \right) - \ln CR \right]$$

| SG       | the calculated density                                              |
|----------|---------------------------------------------------------------------|
| Dens STD | the density of the liquid                                           |
| Μ        | Slurry constant                                                     |
| l        | Internal diameter of pipe in mm                                     |
| Cr STD   | the standard count rate                                             |
| CCR      | decay ratio (how much the source has decayed since standardization) |
| CR       | is the current count rate                                           |
|          |                                                                     |

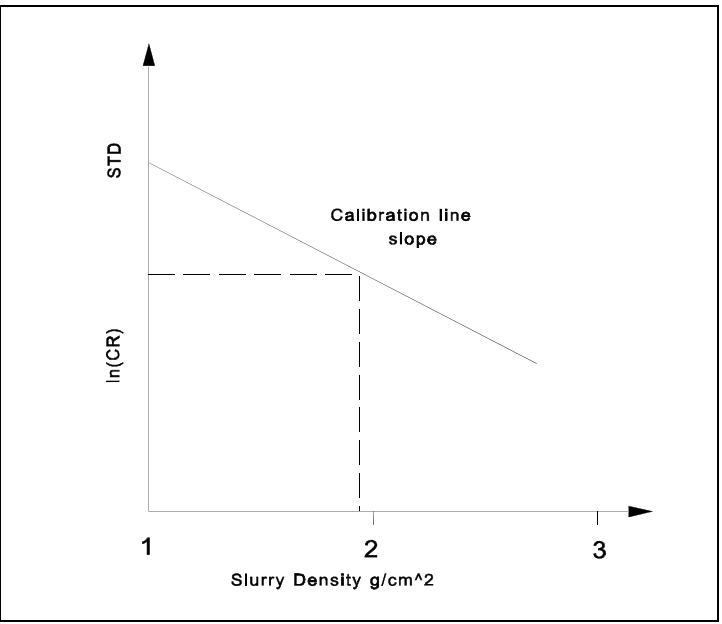

Figure 7 – Calibration line

## Standardisation

Standardisation is the process used to measure the standard count rate of the carrier fluid/liquid which is the y intercept of the calibration line. Standardisation is recommended every 3 months. Standardisation accounts for many factors like source strength, pipe wall thickness and alignment. It is recommended that the standardisation time is greater than or equal to the calibration time.

The standardisation consists of 10 measurements of a specified duration, and if the results are consistent the average count rate is stored. The beeper will sound at the start and end of each measurement. This can be used to prompt sampling.

#### STANDARD/ENTER

| Option      | Description                                                                 |
|-------------|-----------------------------------------------------------------------------|
| StdAgeDay   | This is the number of days since standardisation. It is zeroed during       |
|             | standardisation and automatically incremented by the system clock.          |
| STD Cr      | This value is the number of counts value computed by the gauge which is the |
|             | average of 10 measurements.                                                 |
| Dens STD    | This is where the user can enter the density of the carrier fluid/liquid.   |
| Std time    | The time period for each measurement.                                       |
| Measure new | Select this to initiate the standardisation.                                |
| STD Cr?     |                                                                             |

#### **Standardisation Process**

- 1. Fill the pipe with liquid
- 2. Enter Density of the liquid
- 3. Measure new STD Cr?/ENTER
- 4. Accept the new count rate

#### **Remote Standardisation**

This can be controlled using the Standardisation Request register. Status is monitored with the Operating Mode register.

| Step | Standardisation<br>Request | Operating Mode | Description                          |
|------|----------------------------|----------------|--------------------------------------|
| а.   |                            | 0              | Normal running condition.            |
| b.   | 1                          | 1              | Standardisation has commenced.       |
|      |                            |                | Commence sampling.                   |
| с.   |                            | 2              | Standardisation is complete, results |
|      |                            |                | shown                                |
| d.   | 2 or 3                     |                | Select 2 to Accept, 3 to Reject      |
| е.   |                            | 0              | Normal running condition             |

### Calibration

Calibration is used to calculate the new slurry constant M which is the slope of the calibration line. Up to 4 calibration points may be entered at the same time. Calibration is recommended every 6 months.

The calibration process works just like the standardisation process with 10 measurements. The beeper will sound at the start and end of each measurement. This can be used to prompt sampling.

#### CAL/ENTER

| Option          | Description                                                                                        |
|-----------------|----------------------------------------------------------------------------------------------------|
| Pipe ID         | Input the Inner diameter I of the pipe in mm                                                       |
| SL Constant     | The value for M (between 0.01 and 0.15) is automatically calculated during the calibration process |
| Cal time        | The time period for each measurement                                                               |
| Calc New Calib? | Calculate the new SL constant M from the following table                                           |

| Measured count rate | User entered SG |
|---------------------|-----------------|
| Cr 1                | SG1             |
| Cr 2                | SG2             |
| Cr 3                | SG3             |
| Cr 4                | SG4             |

M is the average calculated for all of these points. Any Cr value with the corresponding SG set to zero is ignored. Note that the SG can be adjusted and the SL Constant recomputed at any time. This gives the option of using an approximate density and then inputting the final lab result at a later date.

#### **Calibration Process**

- 1. Fill the pipe with slurry.
- 2. Select a Cr to measure and press Enter
- 3. Take a physical sample continuously during the full calibration
- 4. Input the SG corresponding to the measured Cr.
- 5. Calc New Calib?/ENTER. This updates the SL Constant.

#### **Remote Calibration**

This can be controlled using the Calibration Request register. Status is monitored with the Operating Mode register.

| Step | <b>Calibration Request</b> | Operating Mode | Description                      |
|------|----------------------------|----------------|----------------------------------|
| a.   |                            | 0              | Normal running condition.        |
| b.   | 1-4                        | 3-6            | Calibration of points 1-4 has    |
|      |                            |                | commenced. Commence sampling.    |
| с.   |                            | 7              | Calibration is complete, results |
|      |                            |                | shown                            |
| d.   | 5 or 6                     |                | Select 5 to Accept, 6 to Reject. |
| е.   | 7                          |                | Select 7 to update SL constant.  |
| f.   |                            | 0              | Normal running condition.        |

# **Solids Calculation**

The following data is required to allow the system to make solids calculations computations (such as % solids).

#### SETUP/Solids calc menu/ENTER

| Option   | Description                                                      |
|----------|------------------------------------------------------------------|
| %Sol     | Displays the current calculated percentage of solids (by weight) |
| Dens LIQ | Enter the density of the liquid with no solids                   |
| Dens SOL | Enter the density of the dry solids                              |

### Flow Input (Optional)

The flow input is used to connect the gauge to a flow meter using a 4-20 mA current loop input so that a flow rate can be input. This enables volume and mass flow to be calculated and displayed. Alternatively flow rate may be simulated manually, if the flow rate is constant.

#### SETUP/Flow Input Menu/ENTER

| Option   | Description                                                                 |  |
|----------|-----------------------------------------------------------------------------|--|
| Flw=     | Displays the flow rate in m3/hr                                             |  |
| Flow mA  | Displays the mA sensed at the flow input                                    |  |
| Flow is  | This enables the user to select the way flow is provided from the following |  |
|          | • Off                                                                       |  |
|          | • Man                                                                       |  |
|          | <ul> <li>Auto (this is from the current loop input)</li> </ul>              |  |
| Flow man | This enables the user to program the manual value in Engineering Units      |  |
| Flw@4mA  | This is the value in Engineering Units corresponding to 4mA                 |  |
| Flw@20mA | This is the value in Engineering Units corresponding to 20mA                |  |

#### **Configuration process Manual**

- 1. This process if for when the flow rate is constant and no flow meter is available
- 2. Select Flow is Manual.
- 3. Go to Flow man and select a simulated output (in engineering units).

#### **Configuration process Auto**

- 1. Configure the current loop lower limit Flw@4mA (in engineering units)
- 2. Configure the current loop upper limit Flw@20mA (in engineering units)
- 3. Select Flow is to Auto.
- 4. Check that Flow is, the flow current input, and the value output by the flow meter throughout the flow rate range.

### **Temperature Compensation Input (Optional)**

The temperature input is used to connect the gauge to a temperature sensor using a 4-20 mA current loop input so that the liquid temperature can be input. Temperature Compensation is used in the chemical industry where it is necessary to correct the density measurements of a liquid back to the density that it would have been if it had been at the reference temperature, which was used for calibration.

SG(TRef) = SG(T) \* SVR

Where

| SG(TRef) | = | Density of the Liquid at Tref                               |
|----------|---|-------------------------------------------------------------|
| SG(T)    | = | Density of the liquid as measured by the Density Gauge.     |
| SVR      | = | Specific volume ratio of the liquid at the temperature (T). |

#### SETUP/Temp Input menu/ENTER

| Option    | Description                                                                                                    |  |
|-----------|----------------------------------------------------------------------------------------------------|--|
| Temp=     | Displays the temperature in C                                                                                                    |  |
| Temp mA   | Displays the mA sensed at the Temp input                                                                                                    |  |
| Temp is   | <ul> <li>This enables the user to select the way temp is provided from the following</li> <li>Off</li> <li>Man</li> <li>Auto (this is from the current loop input)</li> </ul> |  |
| Temp man  | This enables the user to program the manual value in Engineering Units                                                                                                    |  |
| Temp@4mA  | This is the value in Engineering Units corresponding to 4mA                                                                                                    |  |
| Temp@20mA | This is the value in Engineering Units corresponding to 20mA                                                                                                    |  |

#### SETUP/Temp comp menu/ENTER

This is used to input the SVR at three temperatures. The system uses a parabolic curve fitting function to apply this correction to the density. 1.0 (the default) represents no correction.

| Temperature | Svr     |
|-------------|---------|
| Tlo         | Svr@Tlo |
| Tmn         | Svr@Tmn |
| Thi         | Svr@Thi |

# **Current Loop Outputs**

There are two current loop outputs for connection to the control system. They are programmable to output any measurement required, both are identical in function and may be accessed from the setup menu.

#### SETUP/Output x menu/ENTER

| Option   | Description                                                                                                    |
|----------|----------------------------------------------------------------------------------------------------|
| Outx=    | This is the Measurement value for Output x in Engineering Units                                                                                                    |
| Outx mA= | This is the current loop value for Output x in mA                                                                                                    |
| Outx is  | <ul> <li>This enables the user to select the measurement type for Outx from the following</li> <li>Off</li> <li>Man</li> <li>SG</li> <li>%Sol</li> <li>g/l</li> <li>CntRate</li> </ul> |
|          | Tonnes                                                                                                    |
| Outx man | This enables the user to program the manual value in Engineering Units                                                                                                    |
| Ox@4mA   | This is the value in Engineering Units corresponding to 4mA                                                                                                    |
| Ox@20mA  | This is the value in Engineering Units corresponding to 20mA                                                                                                    |

#### **Configuration process**

- 1. Select Outx is Manual.
- 2. Configure the current loop lower limit 0x@4mA (in engineering units)
- 3. Configure the current loop upper limit 0x@20mA (in engineering units)
- 4. Go to Outx man and select a simulated output (in engineering units)
- 5. Check that Outx=, the actual current output, and the value measured by the control system agree as you simulate the span.
- 6. Finally select Outx is to the actual measurement type required.

# **Totaliser Output**

This option allows the user to output to a set of relay contacts, which may be used to output totals measured by the system such as total volume or mass to a counting system:

#### SETUP/Totaliser Menu/ENTER

| Option    | Description                                                                           |  |
|-----------|---------------------------------------------------------------------------------------|--|
| Total is  | This enables the user to select the measurement type to be output on the totalizer    |  |
|           | contacts                                                                              |  |
|           | • Off                                                                                 |  |
|           | • Solids m3                                                                           |  |
|           | • Pulp m3                                                                             |  |
|           | • Tonnes                                                                              |  |
| Step Size | This is the step size for one contact closure. Note that the totaliser frequency must |  |
|           | be less than 1Hz                                                                      |  |

### Alarm/Fault Output

This option allows the user to output to a set of relay contacts that closes when an alarm is set. When the process is between the upper and lower value, the alarm is off. This may be configured to act as a fault output.

#### SETUP/Alarm menu/ENTER

| Option    | Description                                                                 |  |
|-----------|-----------------------------------------------------------------------------|--|
| Alarm=    | This displays the current alarm state (On/Off)                              |  |
| Alarm is  | This enables the user to select the measurement type for the Alarm from the |  |
|           | following                                                                   |  |
|           | • Off                                                                       |  |
|           | • Man                                                                       |  |
|           | • SG                                                                        |  |
|           | • %Sol                                                                      |  |
|           | • g/l                                                                       |  |
|           | Tonnes                                                                      |  |
| Alarm man | The value to force into the alarm                                           |  |
| AlarmLo   | The Alarm lower limit                                                       |  |
| AlarmHi   | The Alarm upper limit                                                       |  |

#### **Configuration process**

- 1. Select Alarm is manual.
- 2. Configure AlarmLo limit (in engineering units)
- 3. Configure AlarmHi limit (in engineering units)
- 4. Go to Alarm man and select a simulated output in engineering units
- 5. Check that the Alarm=, the contacts and the value measured by the control system agree as you simulate the span.
- 6. Finally select Alarm is to the actual measurement value required for the Alarm.

### **NETWORK Connection**

The gauge natively supports MODBUS RTU and MODBUS TCP The MODBUS register table for both methods identical, and is at the end of this manual.

### **MODBUS RTU**

The gauge supports MODBUS RTU (Using RS-485 via connector TB6 and TB7). The settings are 19200, n, 8, 1. The device number (1-255) is set through the Gauge Address menu.

# **MODBUS TCP**

The gauge also supports MODBUS TCP via the internal Ethernet Jack. The IP address is configured using the Gauge Address Menu. The complete MODBUS table is attached at the rear of this manual.

### **Other Protocols**

The gauge also supports HART, ETHERNET I/P and PROFINET using protocol converters that are installed in the rear of the enclosure. The MODBUS register table is identical. Users will need to program the plant side of their device to suit the plant control network. This may be done using a web interface. By default the converter IP address is set to **192.168.1.100**.

# **Maintenance and Troubleshooting**

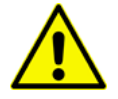

**WARNING.** Ensure that the source housing is locked off in BEAM OFF – SAFE before handling

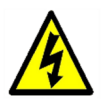

**WARNING.** Mains on cables and inside enclosures can cause electrical shock. Power must be properly isolated when checking electrical connections and removing or inserting printed circuit boards.

### **Factory Reset**

To perform a factory reset, hold the CLEAR button down during power up. All non-volatile constants will be reset to default. The gauge will report **Params cleared**.

### Detector

The AM744 preamplifier board, and Integral Line Assembly (ILA) are located in the detector head. These are accessed by removing the detector cap (6 screws) and releasing the spring inside the detector head. The cable can be unplugged and the AM744/ILA assembly slid out. The ILA unplugs from the AM744 preamplifier.

# Controller

The front panel is fitted into the controller housing. It can be accessed by turning the fastener at the top of panel, and lowering the panel forward. All cabling enters through glands mounted in the bottom of the enclosure and is terminated via quick disconnect terminals that can be unplugged. LEDs indicate the status of the board for diagnostic reasons.

# **LED Diagnostics**

These LEDs should always be on

| LED           | Meaning                          | Colour |
|---------------|----------------------------------|--------|
| POWER LED 5mm | Power on (Reverse side of board) | GREEN  |
| POWER OK      | 24VDC Power OK                   | GREEN  |
| HEAD          | 40VDC power to HEAD              | GREEN  |
| 5V            | 5 Regulated power OK             | GREEN  |
| 3V3           | 3V3 Processor power OK           | GREEN  |
| L1+5V         | Loop1 5V OK                      | GREEN  |
| L1+24V        | Loop1 24V OK                     | GREEN  |
| L2+5V         | Loop2 5V OK                      | GREEN  |
| L2+24V        | Loop2 24V ON                     | GREEN  |

With TB1 disconnected (Current Loop connector), the following LEDs should also be on

| LED        | Meaning                        | Colour |
|------------|--------------------------------|--------|
| LOOP FAULT | Current Loop 1 is open circuit | AMBER  |
| LOOP FAULT | Current Loop 2 is open circuit | AMBER  |

When the both current loops are connected, these additional LEDs will illuminate instead of the AMBER LEDs.

| LED      | Meaning              | Colour |
|----------|----------------------|--------|
| LOOP1 IN | Loop 1 IN is active  | GREEN  |
| LOOP2 IN | Loop 2 IN is active  | GREEN  |
| ACTIVE1  | Loop 1 Out is active | GREEN  |
| ACTIVE2  | Loop 2 Out is active | GREEN  |

# **Fault Reporting**

The gauge has the ability to report a number of faults through bus Fault Word. The faults are also reported on the status line in the display. This is the list of possible faults and their interpretation. Use this table in conjunction with the fault diagnosis checklist. The faults are not latched, and should be used in conjunction with the Fault Finding Checklist.

|              |                     | REPORTED FAULT TABLE                     |                                              |
|--------------|---------------------|------------------------------------------|----------------------------------------------|
| Fault<br>Bit | Fault               | Meaning                                  | Resolution                                   |
| 1            | CPU RECOVERY        | CPU/Software Fault                       | Controller or Software Fault                 |
| 2            | INTERNAL EEPROM CRC | CPU EERPROM Checksum Fault               | Controller or Software Fault                 |
| 4            | WATCHDOG RESET      | CPU/Software Fault                       | Controller or Software Fault                 |
| 8            | TIMER               | CPU/Software Fault                       | Controller or Software Fault                 |
| 16           | HIGH COUNTS         | >200K for wide, >40K for Narrow          | Excess Count rate for application            |
| 32           | LOW COUNTS          | 1-500 counts                             | Insufficient count rate for application      |
| 64           | NO LOCK             | Gauge failed to lock on within 5 minutes | System fault, Cabling, Detector, Controller. |
| 128          | NO HEAD CONTROL     | No Head signal detected                  | System fault, Cabling, Detector, Controller  |
| 256          | CURRENT LOOP1 ERROR | Input out of 4-20mA range                | Check Current loops and settings             |
| 512          | CURRENT LOOP2 ERROR | Input out of 4-20mA range                | Check Current loops and settings             |
| 1024         | CALIBRATION OVERDUE | 200 days since calibration               | Calibrate Gauge                              |
| 2048         | STANDARD OVERDUE    | 100 days since standardisation           | Standardise Gauge                            |
| 4096         | EXTERNAL EEPROM CRC | External Flash Fault                     | Controller or Software Fault                 |
| 8192         | HEAD LIFE           | ILA Head Voltage too high                | Replace ILA/Detector                         |

# Fault Diagnosis Checklist

| Symptom                                   | Step | Procedure                                             | Action                                                                                       |
|-------------------------------------------|------|-------------------------------------------------------|----------------------------------------------------------------------------------------------|
| No Power                                  | 1.   | Check mains supply.                                   | Restore mains.                                                                               |
|                                           | 2.   | Check circuit breaker.                                | Cycle and reset circuit breaker.                                                             |
|                                           | 3.   | Check power at board.                                 | If power is good, replace front panel.                                                       |
| No Display                                | 1.   | Re-power controller.                                  | If power is good, replace front panel.                                                       |
| Count-Rate Too<br>Low, No Head<br>Control | 1.   | Check source handle is<br>in the BEAM ON<br>position. | Rotate the handle to BEAM ON.                                                                |
|                                           | 2.   | Check HEAD LED on controller board.                   | Recheck terminations at controller and detector.                                             |
| AGS Won't Lock                            | 1.   | Check High Voltage<br>Parameters                      | Cycle Power, Reset AGS.                                                                      |
|                                           |      | As above for no count-<br>rate                        | Replace AM744 board. Replace ILA, Replace front panel.                                       |
| Count-Rate Too<br>High                    | 1.   | Check for slurry in pipe.<br>AGS not locked.          | Restore slurry in Pipe. Reset AGS.                                                           |
| Density Reads<br>Incorrectly              | 1.   | Check count rate.                                     | Treat the count rate symptom first.                                                          |
|                                           | 2.   | Check standard count rate in STANDARD                 | Enter correct count rates. Standardise the<br>Density Gauge.                                 |
|                                           | 3.   | Check slurry constant in<br>CALIBRATE.                | Enter correct slurry constant. Calibrate the<br>Density Gauge.                               |
| % Solids Reads<br>Incorrectly             | 1.   | Check count rate and density.                         | Treat count rate and density issues first.                                                   |
|                                           | 2    | Check % Solids menu                                   | Ensure that they are entered correctly.                                                      |
| No 4-20ma<br>Output                       | 1.   | Check LED Diagnostics.                                | Recheck terminations and wiring on controller.<br>Recheck 4-20 mA output configuration menu. |
| No Flow Input                             | 1.   | Check LED Diagnostics.                                | Recheck terminations and wiring on controller.<br>Recheck 4-20 mA input menu.                |
| No Totaliser                              | 1.   | Check flow input present.                             | Connect flow input. Recheck totaliser configuration menu.                                    |
| No Temp Comp.                             | 1.   | Check LED Diagnostics.                                | Recheck terminations and wiring on controller.<br>Recheck SVR and temp configuration menu.   |

# **Spares**

### **Parts Breakdown Structure**

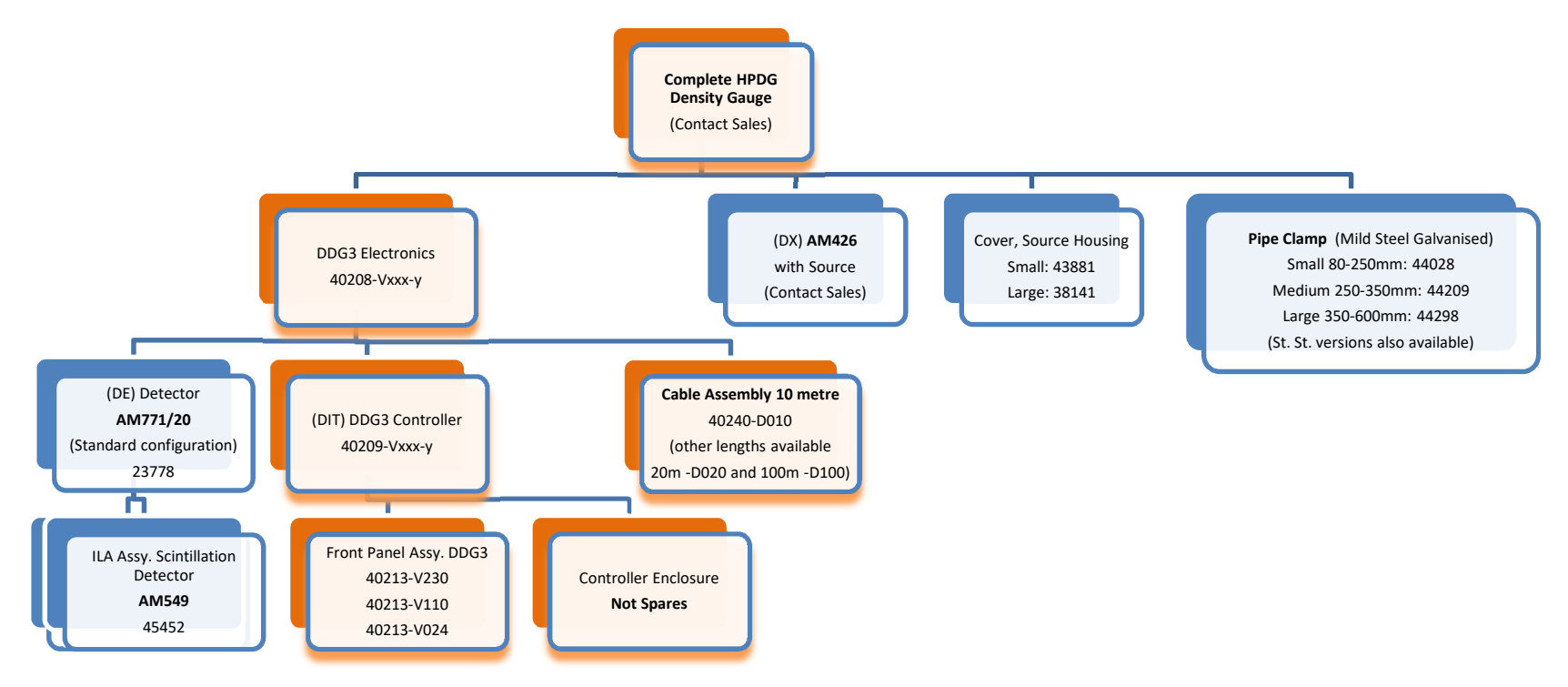

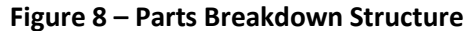

#### **PART Number Structure**

40209-Vxxx-y DDG3 Controller 40208-Vxxx-y DDG3 Electronics

#### Where

xxx = the voltage (230, 110 or 024)

y = the protocol (Blank=MODBUS default, E=Ethernet IP, H=HART, P=PROFINET)

# Parts List

| Part Number                                                                                                    | Description                                                                                                    | Spares Name                          | Photo |
|----------------------------------------------------------------------------------------------------|----------------------------------------------------------------------------------------------------|--------------------------------------|-------|
| Contact Sales                                                                                                    | AM870 HPDG<br>complete Product                                                                                                    | Contact Sales                        |       |
| 40208-V230<br>40208-V110<br>40208-V024<br>40208-V230-E<br>40208-V110-E<br>40208-V024-E<br>40208-V230-H<br>40208-V110-H<br>40208-V024-H<br>40208-V230-P<br>40208-V110-P<br>40208-V024-  | Density Gauge<br>Electronics -<br>standard controller<br>(transmitter),<br>standard detector<br>(50mm aperture, 2"<br>ILA) and 10m cable | KIT, DDG3 +<br>AM771/20 +<br>10M     |       |
| 40209-V230<br>40209-V110<br>40209-V024<br>40209-V230-E<br>40209-V110-E<br>40209-V024-E<br>40209-V230-H<br>40209-V110-H<br>40209-V024-H<br>40209-V230-P<br>40209-V110-P<br>40209-V024-P | Density Gauge<br>DDG3 Controller<br>Suffixes:<br>-VXXX (Voltage)<br>Default MODBUS<br>-E (Ethernet I/P)<br>-H (Hart)<br>-P (Profinet)    | ASSY, DENSITY<br>GAUGE<br>CONTROLLER |       |
| 40213-V230<br>40213-V110<br>40213-V024                                                                                                    | DDG3 PCBA and<br>Keypad Assembly                                                                                                    | ASSY, FRONT<br>PANEL (DDG3)          |       |

| 23778 | AM771/ standard<br>detector assembly<br>(50mm aperture, 2"<br>ILA, painted mild<br>steel housing) | ASSY,<br>DETECTOR<br>(DG/2)         |                     |
|-------|---------------------------------------------------------------------------------------------------|-------------------------------------|---------------------|
| 23747 | AM744 HV Dynode<br>and Preamp<br>Assembly                                                         | ASSY,<br>PREAMP/DYNO<br>DE (DG/2)   |                     |
| 45452 | AM549 ILA<br>(Scintillation<br>Detector)                                                          | ASSY, 2" ILA                        |                     |
| 44208 | Pipe clamp - Small<br>- suit 80 to 225mm<br>OD pipes (Mild<br>Steel Galvanised)                   | PIPE CLAMP, 80<br>TO 225 (HPDG)     | CLEHT PPE           |
| 44209 | Pipe clamp -<br>Medium - suit 250<br>to 350mm OD pipes<br>(Mild Steel<br>Galvanised)              | PIPE CLAMP,<br>250 TO 350<br>(HPDG) | PIPE CLAMP ASSEMBLY |
| 44209 | Pipe clamp -<br>Medium - suit 250<br>to 350mm OD pipes<br>(Mild Steel<br>Galvanised)              | PIPE CLAMP,<br>250 TO 350<br>(HPDG) | PIPE CLAMP ASSEMBLY |

| 44209              | Pipe clamp -<br>Medium - suit 250<br>to 350mm OD pipes<br>(Mild Steel<br>Galvanised) | PIPE CLAMP,<br>250 TO 350<br>(HPDG)       | PIPE CLAMP AISSNELY |
|--------------------|--------------------------------------------------------------------------------------|-------------------------------------------|---------------------|
| 44298              | Pipe clamp - Large<br>- suit 375 to<br>600mm OD pipes<br>(Mild Steel<br>Galvanised)  | PIPE CLAMP,<br>375 TO 600<br>(HPDG)       | PIPE CLAMP ASSMUY   |
| Contact<br>Spares. | Source Housing<br>(small) with Source                                                | AM426/xx<br>Source sizes 10<br>to 100mCi  |                     |
| 43881              | Source Housing<br>Cover - Small                                                      | COVER, HPDG<br>SOURCE<br>HOUSING          |                     |
| Contact<br>Spares  | Source Housing<br>(large) with Source                                                | AM426/xx<br>Source sizes<br>200 to 500mCi |                     |
| 38141              | Source Housing<br>Cover - Large                                                      | COVER, SOURCE<br>HOUSING<br>200NB         |                     |

# Contact

## Manufacturer

Thermo Fisher Scientific 18 Butler Boulevard Burbridge Business Park Adelaide Airport SA 5950 AUSTRALIA

Postal: PO Box 97, Export Park, Adelaide Airport 5950. Telephone: +61 8 8208 8200

Email (Spares)spares.auadl@thermofisher.comEmail (Sales)sales.auadl@thermofisher.comEmail (Service)service.auadl@thermofisher.comWebsite:http://www.thermoscientific.com

# **Appendix – Engineering Drawings**

This appendix contains the following engineering drawings:

### **Installation Drawing**

## Installation Wiring Diagram/Field Wiring Diagram

**Summary of Commands** 

**MODBUS** Registers

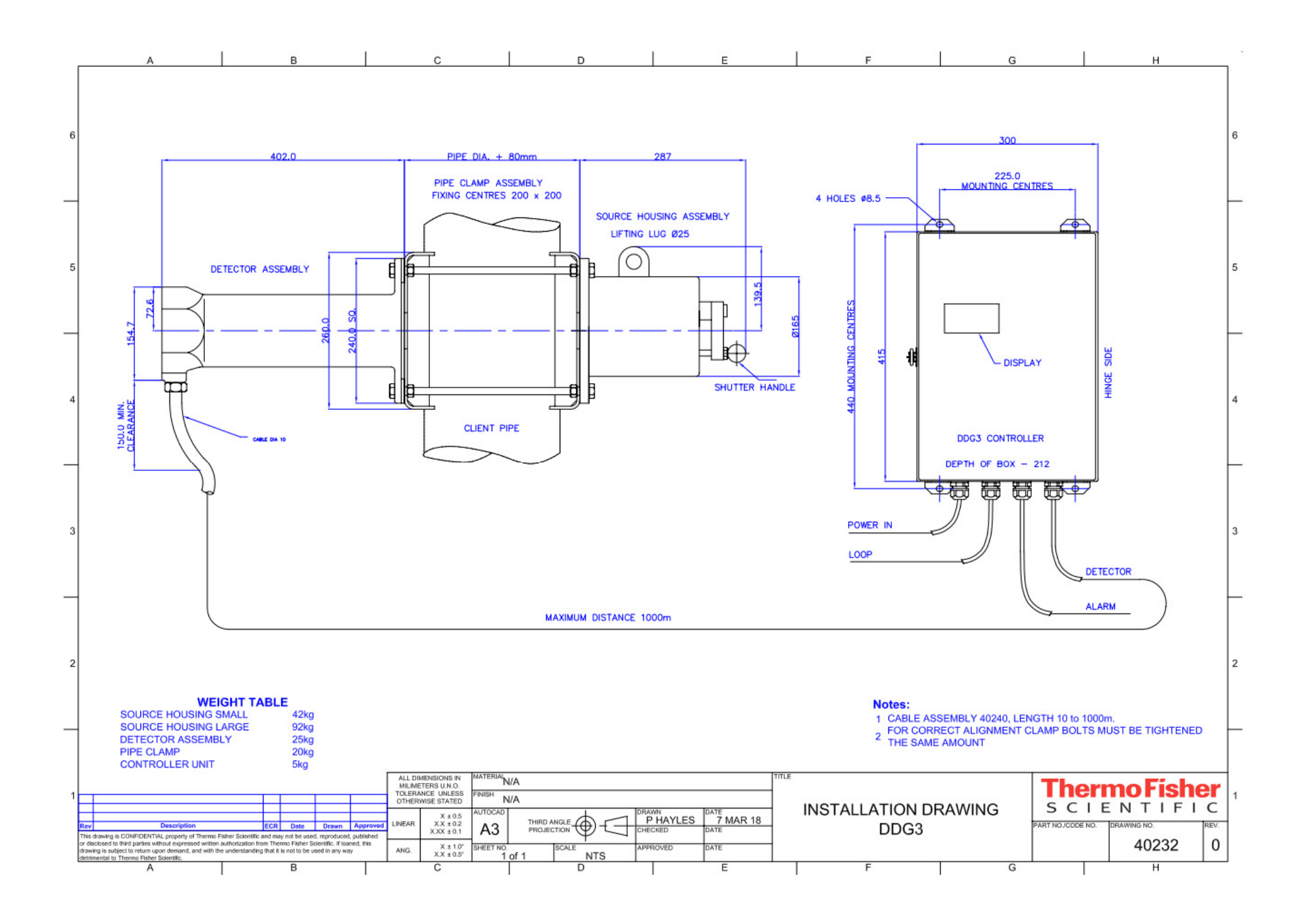

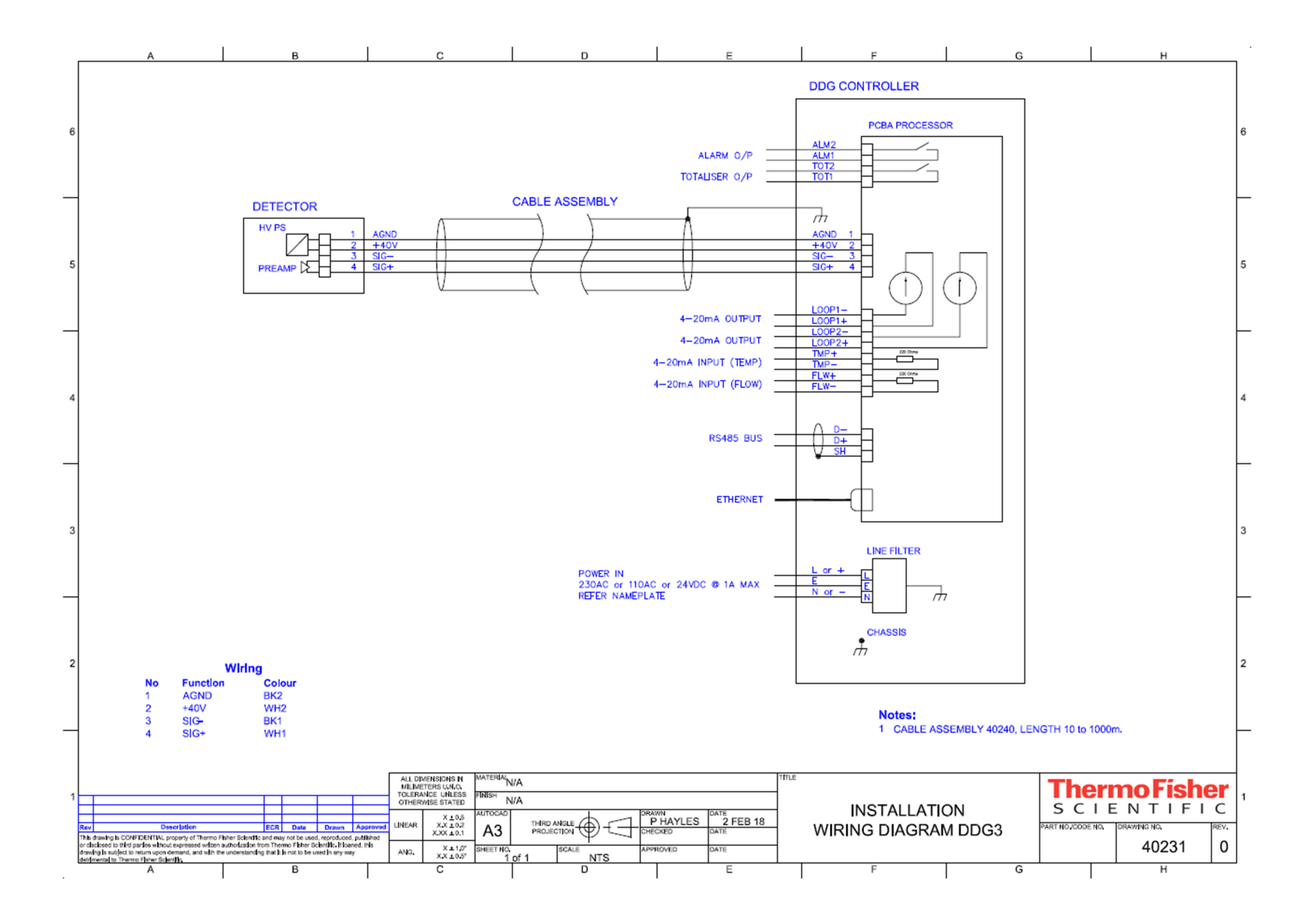

### SUMMARY OF COMMANDS

| RUN                |                             | SETUP              |             |                                           | 5  | Flow Input menu | Flw=          | m3/hr                                   |
|--------------------|-----------------------------|--------------------|-------------|-------------------------------------------|----|-----------------|---------------|-----------------------------------------|
| SG                 | a/cc                        | 0 Density menu     | Avg Time    | s                                         |    |                 | Flow mA       |                                         |
| Sol                | %                           |                    | Filter      | %                                         |    |                 | Flow is       | Off Man Auto                            |
| Sol                | a/l                         |                    | Peak is     | Wide Narrow                               |    |                 | Flow man      | on, man, rate                           |
| Sol                | T/Hr                        |                    | . curre     |                                           |    |                 | Flw@4mA       |                                         |
| Pln                | m3/hr                       | 1 HiVolt menu      | Hi Volt=    |                                           |    |                 | Flw@20mA      |                                         |
| Sol                | m3/hr                       | 1 HIV OR HIGHU     | Source=     | None Cs-137 Co-60 Ba-133                  |    |                 | TIMUEZONIA    |                                         |
| Sol                | Т                           |                    | Hi Volt is  | Off Man Auto                              | 6  | Temp Input menu | Temp=         | C                                       |
| Pln                | m3                          |                    | HiVolt man  |                                           |    | remp input menu | Temp mA       | 0                                       |
| Sol                | m3                          |                    | AGS         | Searching Refining Set                    |    |                 | Tomp is       | Off Man Auto                            |
| Cote               |                             |                    |             | Searching, Reining, Set                   |    |                 | Tomp man      | Oli, Mali, Auto                         |
| CIIIS              | 15                          |                    | AysLII-     |                                           |    |                 | Temp @4mA     |                                         |
|                    |                             |                    |             |                                           |    |                 | Temp@4mA      |                                         |
| CAL                |                             | 2 Solids calc menu | %Sol=       |                                           |    |                 | Temp@20mA     |                                         |
| 0 Pipe ID          | mm                          |                    | Dens LIQ    |                                           |    |                 |               |                                         |
| 1 SL const         |                             |                    | Dens SOL    |                                           | 7  | Temp comp menu  | Svr=          |                                         |
| 2 Cal Time         |                             |                    |             |                                           |    |                 | Tlo           |                                         |
| 3 Cr 1             | /s                          | 3 Output 1 menu    | Out1=       |                                           |    |                 | Svr@Tlo       |                                         |
| 4 Cr 2             | /s                          |                    | Out1 mA=    |                                           |    |                 | Tmn           |                                         |
| 5 Cr 3             | /s                          |                    | Out1 is     | Off, Man,SG,%Sol, g/l, CntRate, Tonnes    |    |                 | Svr@Tmn       |                                         |
| 6 Cr 4             | /s                          |                    | Out1 man    |                                           |    |                 | Thi           |                                         |
| 7 SG 1             |                             |                    | 01@4mA      |                                           |    |                 | Svr@Thi       |                                         |
| 8 SG 2             |                             |                    | 02@20mA     |                                           |    |                 |               |                                         |
| 9 SG 3             |                             |                    |             |                                           | 8  | Alarm Menu      | Alarm=        |                                         |
| SG 4               |                             | 4 Output 2 menu    | Out2=       |                                           |    |                 | Alarm is      | Off, Man, SG, %Sol, g/I, Tonnes         |
| Calc New Calib?    |                             |                    | Out2 mA=    |                                           |    |                 | Alarm man     |                                         |
|                    |                             |                    | Out2 is     | Off, Man, SG, %Sol, g/l, Cntrate, Solmass |    |                 | AlarmLo       |                                         |
| STANDARD           |                             |                    | Out2 man    |                                           |    |                 | AlarmHi       |                                         |
| 0 StdAgeDay        |                             |                    | 02@4mA      |                                           |    |                 |               |                                         |
| 1 Source is        | None, Cs-137, Co-60, Ba-133 |                    | 02@20mA     |                                           | 9  | Totaliser Menu  | Total is      | Off, Plp m3, Tonnes, Sol m3             |
| 2 STD Cr           |                             |                    |             |                                           |    |                 | Step Size     | , , , , , , , , , , , , , , , , , , , , |
| 3 Dens STD         |                             |                    |             |                                           |    |                 |               |                                         |
| 4 Std time         |                             | - FIX-3            |             |                                           | 10 | Gauge Address   | Gauge Address |                                         |
| 5 Meas new STD Cr  | 2                           | t Leinae           |             |                                           |    | oungernaarooo   | IP Address    | -                                       |
| e incue nen ere er |                             |                    | <u> </u>    |                                           |    |                 | Modbus Delay  |                                         |
|                    |                             | - <b>36 R 6</b>    | anu ∶       |                                           |    |                 | modeus Delay  |                                         |
|                    |                             |                    |             |                                           |    |                 |               |                                         |
|                    |                             | الانتخاب ا         | bard in the |                                           |    |                 |               |                                         |
|                    |                             | - 1000             |             |                                           |    |                 |               |                                         |
|                    |                             | - 132633           |             |                                           |    |                 |               |                                         |
|                    |                             |                    | ныг         |                                           |    |                 |               |                                         |
|                    |                             |                    | _           |                                           |    |                 |               |                                         |
|                    |                             |                    |             |                                           |    |                 |               |                                         |

|          |                              |                                         |                                        | N          | ODB    | US REGIST    | ERS                                                                                                    |
|----------|------------------------------|-----------------------------------------|----------------------------------------|------------|--------|--------------|----------------------------------------------------------------------------------------------------|
| Register | Name                         | Description                             | Display                                | Dirr       | Form   | at Multiplie | r Range                                                                                                |
|          | Density                      |                                         |                                        |            |        |              |                                                                                                    |
| 40001    | SG alco                      | Total density of pulp solution          | X.XXXX                                 | в          | U32    | *10000       | 0-9.99                                                                                                 |
| 40003    | Sol %                        | Percent solids in solution, by mass     | XX XXX                                 | B          | LI32   | *10000       | 0-100                                                                                                  |
| 40005    | Solod                        | Density in grams per litre              | XXXXX X                                | B          | LI32   | *100         | 0 - 9999                                                                                               |
| 40007    | Sol Thr                      | Mass flow rate of solids                | XXXX XX                                | B          | 1132   | *100         |                                                                                                    |
| 40009    | Plom3hr                      | Volume flow rate of pulp                | XXX.XX                                 | в          | LI32   | *100         |                                                                                                    |
| 40011    | Sol T                        | Total tonnes                            | XXXXXXX X                              | WR         | 1132   | *100         |                                                                                                    |
| 40013    | Plp m3                       | Total volume of pulp                    | XXXXXXXX X                             | WR         | 1.132  | *100         |                                                                                                    |
| 40015    | Crotele                      | Baw measured counts                     | ******                                 | B          | 1132   | *100         | 0 - 999999                                                                                             |
| 40017    | Sol m3                       | Total volume of Solids                  | XXXXXXX X                              | WR         | 1132   | *100         |                                                                                                    |
| 40011    | Sustem/Health                |                                         | 00000000                               |            | 002    | 100          |                                                                                                    |
| 40020    | Operating Mode               | Current operating mode                  | Integer                                | в          | B16    |              | 0=Bup 1=Standardise 2=Standardise Complete 3-6 =Calibrating (for each of the 4 points). 7=Cal Complete |
| 40020    | Eault Word                   | Ea de Register                          | Bool                                   | B          | B16    |              | or rain, in or a rain and rain of a fail that a fit is non-                                            |
| 40022    | Alarm                        | Alarm State                             | Bool                                   | B          | B16    |              |                                                                                                    |
| 40022    | Command                      | Command to reset and test day the       | Integer                                | WR         | B16    |              | In-Normal In-Rehout 2-Clear Parameters                                                                 |
| 40023    | áva time                     | Data averaging time                     | Seconda                                | WR         | 1116   |              |                                                                                                    |
| 40024    | Filter %                     | Adaptive Filter                         | %                                      | WR         | 1.116  | *100         | 0-100 A percentage of density where the rolling average is zeroed off. () is none                      |
| 40025    | AGC Chate                    | AGS state                               | /*                                     | D          | D16    |              | 0-Diff Is Carefo 2-Define 2-La of A-Mary Id                                                            |
| 40020    |                              | High Voltage at head in Volte           | Integer                                | P          | 1.116  |              | Shots in Search, 2=hearing, 3=Lock, 4=manual                                                           |
| 40027    | Standardice                  | high vollage al riead in volts          | inve?let                               | n          | 010    |              | 300-100                                                                                                |
| 40020    | Drug siges STD               | Dave since last standard eation         | dava                                   | D          | 1.110  |              | 0. 5555                                                                                                |
| 40030    | STD lime                     | Time for a standardisation cuble        | caosa da                               | 1,00       | 1.116  |              | 0 - 50333<br>Line for each of 10 standardisation measurements                                          |
| 40031    | Stordardice Persuet          | Persuent a standardisation cycle        | Internet                               | WID<br>100 | D10    |              | Unite for each of to standards solon measternerks                                                      |
| 40032    | Standardise Hequest          | Request a standarsisation               | inkeger                                | WITH       | 1122   | *100         | 0 = no, r= orit, 2 = Acceptit, 3 = hejecit                                                             |
| 40033    | Calculated Std Lr            | Count rate calculated                   | counters                               | n          | U32    | *100         | 0 00000                                                                                                |
| 40037    | CrSID<br>Descibe Ord         | Corrected counts used for density calcs | counters                               | n<br>11/10 | U32    | *10000       | 0-33333                                                                                                |
| 40039    | Density Sta                  | Sci or the standard (nom LUUU)          | 50                                     | With       | 032    | ~10000       | 0 - 3 33                                                                                               |
| 400.41   | Calibrate                    | Developed and a differentian            | 4                                      | 0          | 1.150  |              | 0.05505                                                                                                |
| 40041    | Days since cal               | Days since last calibration             | days                                   | H          | 016    |              | 0 - 600,50                                                                                             |
| 40042    | Cal time                     | Time for calibration cycle              | seconds                                | With       | UIS    |              | time for each of U calibration measrements                                                             |
| 40043    | Pipe IU<br>Calibrata Demonst | Inner Diameter or pipe                  | mm                                     | With       | UIS    |              | 1- 3333mm                                                                                              |
| 40044    | Calibrate Hequest            | request a calibration                   | Integer                                | With       | U 16   | ****         | U=no, I=4 do the calibration, 5 = Accept LH, 6 = Heject It, 7 = Update SL constant                     |
| 40045    | Count Hate 1                 | CRI                                     | counters                               | R          | U32    | ~100         |                                                                                                    |
| 40047    | Count Hate 2                 | CR2                                     | counts/s                               | н          | U32    | ~100         |                                                                                                    |
| 40049    | Count Hate 3                 | CR3                                     | countsts                               | H          | 032    | ~100         |                                                                                                    |
| 40051    | Count Hate 4                 | CH4                                     | countafs                               | H          | 032    | ~100         |                                                                                                    |
| 40053    | 501                          | 561                                     |                                        | WH         | 032    | ~10000       |                                                                                                    |
| 40055    | 56.2                         | 562                                     |                                        | WH         | U32    | ~10000       |                                                                                                    |
| 40057    | 503                          | 563                                     |                                        | WH         | U32    | ~10000       |                                                                                                    |
| 40059    | 50.4                         | 564                                     |                                        | WH         | 032    | ~10000       |                                                                                                    |
| 40061    | Calculated SL Constant       | SL constant                             | const                                  | н          | 032    | ~1000000     | SL constant from cal                                                                                   |
| 40063    | SL const                     | SL constant                             | const                                  | н          | 032    | ~1000000     | SL constant curently in use                                                                            |
|          | Flow                         |                                         |                                        |            |        |              |                                                                                                    |
| 40070    | Flow Value                   | Flow rate (Input/output)                | XXXXXXXXXXXXXXXXXXXXXXXXXXXXXXXXXXXXXX | WR         | 032    | *100         | 0 - 39393.9                                                                                            |
| 40072    | Sol m3hr                     | Solids volume flow rate                 | XXXXXXXXXXXXXXXXXXXXXXXXXXXXXXXXXXXXXX | WR         | U32    | *100         | 0 - 33333'3                                                                                            |
| (        | Temp                         | <b>T</b>                                | -                                      | 1          | 1.10.0 |              |                                                                                                    |
| 40074    | Temp Value                   | Temperature (Input/Dutput)              | C                                      | WR         | 032    | ~100         | 0 - 333/33                                                                                             |
| (****    | Configuration                |                                         |                                        | -          | 1.145  |              |                                                                                                    |
| 40080    | Software Version             |                                         | number                                 | R          | U16    | *100         |                                                                                                    |
| 40081    | MAC address 1                | MSW                                     | number                                 | R          | U16    |              |                                                                                                    |
| 40082    | MAC address 2                |                                         | number                                 | R          | U16    |              |                                                                                                    |
| 40083    | MAC address 3                | LSW                                     | number                                 | R          | U16    |              |                                                                                                    |
|          |                              |                                         |                                        |            |        |              |                                                                                                    |